# Informace k online práci v Office 365 a Teams

### Jak se přihlásit k Office 365

Každý uživatel, kterému je vytvořen školní účet, získává zároveň přístupové údaje do Office 365, kde může po dobu studia využívat úložný prostor, on-line verze aplikací Office, Outlook (email), Teams atd. Pro přihlášení do Office 365 je třeba v prohlížeči zadat <u>https://www.office.com/</u> a kliknout na "přihlásit se" Poté uživatel přidá své uživatelské jméno ve tvaru <u>jmeno.prijmeni@zskamenice.cz</u> a heslo.

Při ztrátě nebo zapomenutí hesla oslovte prosím třídního učitele nebo správce na email: jan.jelinek@zskamenice.cz

Pro komfortní práci v Teams doporučujeme:

- Používat v počítači podporovaný internetový prohlížeč. Pokud nemáte aktuální prohlížeč Google chrome, Mozilla Firefox, Opera nebo Nový Edge - proveďte stažení a instalaci některého z nich zároveň s nastavením, že se jedná o výchozí prohlížeč.
- 2. Nainstalovat aplikaci Teams do počítače (smartphonu, tabletu....) v počítači instalaci provedete po přihlášení na Office 365, kde v levé postranní liště kliknete na ikonu Teams, po otevření online verze Teams klikněte vpravo nahoře na kolečko se vaším profilem (pokud jste si nepřidávali fotku budou zde vaše iniciály) a zde vyberte "Stáhnout aplikaci pro stolní počítač" stáhněte si do počítače a následně nainstalujte. Ve smartphonu nebo tabletu dle vašeho operačního systému stažením přes Googgle play nebo App store.
- 3. V případě potřeby nainstalovat desktopovou verzi Office 2016 (budete mít přímo v počítači Word, Excel, Powerpoint atd...) naleznete v záložce "Soubory" v Teams "Žáci a učitelé společný web" v zazipované verzi. Po stažení do počítače rozzipovat a podle návodu provést instalaci stáhnout lze přes kliknutí na 3 tečky u zazipované složky.

# Otevření úkolu v Teams a jeho odevzdání

- 1. Pokud dostanete zadání, uvidíte jej přes "Zobrazit zadání", ikonu "Zadání" ve svislé liště vlevo nebo záložku zadání nahoře v příslušném týmu. Po otevření se vám zobrazí stránka s podrobnostmi k úkolu.
- Podle návodu níže otevřete a upravíte pracovní list. Volbu aktivujete přes 3 tečky(...) vpravo vedle daného souboru.
  a) Při vyplňování v **Teams** se pracovní list automaticky ukládá. Ve chvíli, kdy ho máte hotový, tak ho jen zavřete tlačítkem "Zavřít".
  b) Při vyplňování ve **Wordu online** se pracovní list automaticky ukládá. Ve chvíli, kdy ho máte hotový, tak ho jen zavřete křížkem. Nedávejte "Sdílet".
  c) Při vyplňování ve **Wordu**, který máte nainstalován **na počítači**, se dokument průběžně neukládá. Upravte, zavřete křížkem, Word se vás zeptá, zda chcete uložit, tak uložení potvrďte.
- 3. Na stránce zadání úkolu vidíte vpravo nahoře tlačítko "Odevzdat", na to kliknete a tím je vaše část práce hotová.

- 4. Pokud byste si vzpomněli, že něco potřebujete doplnit, můžete ještě kliknout na "Vrátit zpět odevzdání", upravit úkol a dát "Odevzdat znovu".
- 5. Pokud vám úkol bude vrácen s připomínkami a k přepracování, znovu upravte a opět klikněte na tlačítko v pravém horním roku v zadání úkolu "Odevzdat znovu".
- 6. Nezapomeňte ale na to, že každý úkol má termín odevzdání, který uvidíte v zadání pod názvem úkolu. Do tohoto data byste měli úkol odevzdat.

### Úprava dokumentů v Teams:

- 1. Dokument otevřete přes 3 tečky vpravo od něj a zvolíte otevření ve "Wordu" (pokud máte nainstalován na počítači) nebo ve "Wordu online" (nemáte Word nainstalován na PC)
- 2. Word online a prohlížeče:

a) bez problémů se otevře v prohlížečích Google Chrome, Mozilla Firefox a Opera

b) neotevře se v nepodporovaném prohlížeči internet Explorer (světle modré "e") a ve staré verzi Microsoft Edge (tmavě modrá ikona)

c) pokud Microsoft Edge aktualizujete (zadejte nový Edge do prohlížeče a následně stáhněte a nainstalujte – starý Edge se přeinstaluje), tak nový Edge (modrozelená ikona) už dokumenty zobrazí

#### Online hodina v Teams:

- 1. Naplánované online hodiny můžete vidět po kliknutí na ikonu "Kalendář" v levé svislé liště.
- Po kliknutí na příslušnou hodinu zvolíte "Připojit se", v následující obrazovce volíte zdroj zvuku a videa (webkameru) a po dalším kliknutí na "Připojit se" se dostanete přímo do dané schůzky.

# S pozdravem a přáním pěkného dne

Ing. Jan Jelínek ředitel

ZŠ a MŠ Kamenice, okr. Jihlava příspěvková organizace Kamenice 402, 588 23 Tel.: 567 273 337 l (+420) 731 495 358 IČO: 75022354 I DIČ: CZ75022354 jan.jelinek@zskamenice.cz www.zskamenice.cz